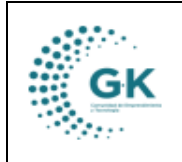

## **MODULO:** Talento Humano

**OPCION:** Parametrización y creación ingresos y descuentos para el rol de pago.

### **OBJETIVO:**

Crear correctamente ingresos y descuentos con sus parámetros.

### PROCEDIMIENTO:

Para parametrizar los tipos de movimientos de personal en el sistema, seguimos los siguientes pasos:

1. En la pantalla principal elegimos la opción de Talento Humano para ingresar al módulo:

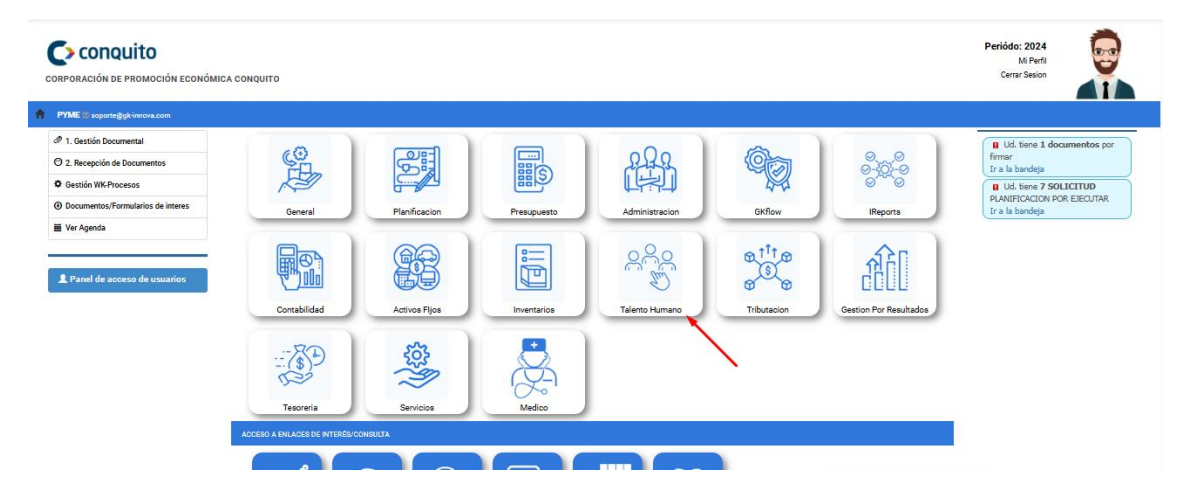

2. Damos un clic en la barra lateral:

| ¢ =           | INICIO    | TALENTO HL                    |
|---------------|-----------|-------------------------------|
| Gestión Talen | to Humano |                               |
| 1 Unidade:    | 8         | 2 <sup>Cargo</sup><br>Laboral |
|               | I.        | 3 Configure<br>Nómina         |

3. En la lista de opciones desplegadas, nos dirigimos al apartado de PARAMETROS y escogemos CONFIGURACIÓN INGRESOS/DESCUENTOS

| GK      |  |
|---------|--|
| SIL SIL |  |
|         |  |

# **TALENTO HUMANO**

| OPCIONES DEL MODULO                   |  |
|---------------------------------------|--|
| <b>E</b> GESTION                      |  |
| # PARAMETROS                          |  |
| 💼 Lista de Cargos                     |  |
| 🖹 Configuración Ingreso/Desquento     |  |
| Configuración Movimiento     Personal |  |
| 🗇 Unidades administrativas            |  |
| 🗇 Impuesto Renta                      |  |
|                                       |  |
| REGRESAR                              |  |
|                                       |  |

4. En la primera pestaña, seleccionaremos el tipo de rubro que queremos visualizar o editar y luego damos clic en el botón buscar:

| E Configuración de Rubros                         | Ø Definición Conceptos | 🖉 Regimen laboral | 🖉 Presupuesto Taler | nto Humano                |                    |                      |                       |                   |
|---------------------------------------------------|------------------------|-------------------|---------------------|---------------------------|--------------------|----------------------|-----------------------|-------------------|
| Ingreso<br>Descuento<br>Otros<br>Show 10 v entrie | Q Búsqueds             | 2                 |                     |                           |                    |                      | Search:               |                   |
| ld ↓≟ Cone                                        | cepto                  |                   | ↓↑ Activo           | ↓† Estructura             | <b>↓</b> ↑ Formula | ↓† Valor ↓† Variable | ↓↑ Accion             | ies ↓†            |
|                                                   |                        |                   | N                   | o data available in table |                    |                      |                       |                   |
| Showing 0 to 0 of 0 entries                       |                        |                   |                     |                           |                    |                      | Prev                  | rious Next        |
| Gestiona © 2022-2024                              |                        |                   |                     |                           |                    |                      | Design by<br>G-K Inno | JASAPAS Copyright |

5. Según lo que hayamos escogido, en la primera pestaña visualizaremos el listado de rubros:

| ſ | 🔳 Configuración de Rub | ros 🕜 Definición Conceptos | 🖉 Regimen laboral | Ø Pi | resupuesto Talento Hun | nano         |         |    |          |                         |            |    |
|---|------------------------|----------------------------|-------------------|------|------------------------|--------------|---------|----|----------|-------------------------|------------|----|
|   | Ingreso                | ♥ Q Búsqueda               |                   |      |                        |              |         |    |          |                         |            |    |
|   | Show 10 V              | entries                    |                   |      |                        |              |         |    |          | Search:                 |            |    |
|   | ld 🕸                   | Concepto                   |                   | ţţ   | Activo ↓↑              | Estructura 🕸 | Formula | ţţ | Valor ↓↑ | Variable                | 1 Acciones | ĴĴ |
|   | 1                      | Otros Ingresos             |                   |      | S                      | Manual       | 1       |    | 0.00     | \$Otros_Ingresos        | <b>(2)</b> |    |
|   | 2                      | Sueldos                    |                   |      | s                      | Sistema      | 1       |    | 0.00     | \$Sueldos               | <b>(2)</b> |    |
|   | 4                      | Horas Extraordinarias      |                   |      | s                      | Manual       | 1       |    | 0.00     | \$Horas_Extraordinarias | <b>(2)</b> |    |
|   | 5                      | Horas Suplementarias       |                   |      | s                      | Manual       | 1       |    | 0.00     | \$Horas_Suplementarias  | <b>E X</b> |    |
|   | 6                      | Comisión                   |                   |      | s                      | Manual       | 1       |    | 0.00     | \$Comisión              | 2 *        |    |
|   | 7                      | Décimo Cuarto              |                   |      | s                      | Sistema      | 1       |    | 0.00     | \$Décimo_Cuarto         | <b>K</b>   |    |
|   | 8                      | Décimo Tercero             |                   |      | S                      | Sistema      | 1       |    | 0.00     | \$Décimo_Tercero        | <b>E X</b> |    |

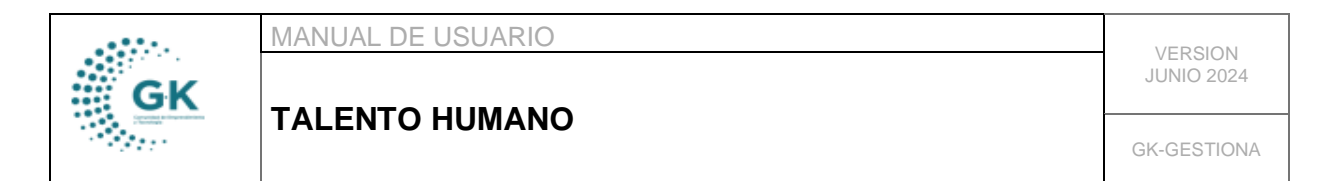

6. Para editar el rubro, damos clic en el botón derecho del ítem

| I≣ Configuración de Rubros 𝒴 Definición Conceptos 𝒴 𝒴 Regimen laboral 𝒴 Presupuesto Talento Humano |                       |  |          |               |            |     |         |                         |             |    |  |
|----------------------------------------------------------------------------------------------------|-----------------------|--|----------|---------------|------------|-----|---------|-------------------------|-------------|----|--|
| Ingreso V Q Búsqueda                                                                               |                       |  |          |               |            |     |         |                         |             |    |  |
| Show 10 V                                                                                          | entries               |  |          |               |            |     | _       | Search:                 |             |    |  |
| ld 🕸                                                                                               | Concepto              |  | 1 Activo | ↓† Estructura | J† Formula | .↓† | Valor 👘 | Variable                | ↓↑ Acciones | 11 |  |
| 1                                                                                                  | Otros Ingresos        |  | s        | Manual        | 1          |     | 0.00    | \$Otros_Ingresos        | <b>E X</b>  |    |  |
| 2                                                                                                  | Sueldos               |  | s        | Sistema       | 1          |     | 0.00    | \$Sueldos               | <b>(2)</b>  |    |  |
| 4                                                                                                  | Horas Extraordinarias |  | s        | Manual        | 1          |     | 0.00    | \$Horas_Extraordinarias | <b>E X</b>  |    |  |
| 5                                                                                                  | Horas Suplementarias  |  | s        | Manual        | 1          |     | 0.00    | \$Horas_Suplementarias  | <b>(2)</b>  |    |  |

7. Podrá visualizar la información detallada del rubro seleccionado, si desea realizar un cambio en las cuentas del rubro, escoja primero el régimen laboral como se muestra a continuación y de clic en buscar parámetros:

| Editar registro?          |                    |                   | + Nuevo 🏓 Grabar 🚔          |
|---------------------------|--------------------|-------------------|-----------------------------|
| Codigo                    | 2                  | Tipo              | Ingreso 🗸                   |
| Concepto                  | Sueldos            |                   |                             |
| Estado                    | Si 🗸               | Parametro         | Sistema 🗸                   |
| Afecta a la formula       | Afecta IESS 🗸      | formula de:       | Sueldo Basico Unificado 🗸 🗸 |
| valor (*)                 | 0,00               | Variable          | \$Sueldos                   |
| Provision                 | No 🗸               | Carga Automatica  | Si 🗸                        |
| APLICA AL REGIMEN         |                    |                   |                             |
| REGIMEN LABORAL           | CODIGO DEL TRABAJO | Buscar Parametros |                             |
| PARAMETRIZACION DE CUENTA | S                  |                   |                             |

8. En la parte inferior se desplegará un listado con los parámetros creados en ese régimen, ahí podrá eliminar en la X de color rojo:

| APLIC                                       | A AL REGIMEN                                |           |                    |          |                                                   |                                                              |             |              |               |       |
|---------------------------------------------|---------------------------------------------|-----------|--------------------|----------|---------------------------------------------------|--------------------------------------------------------------|-------------|--------------|---------------|-------|
|                                             | REGIMEN LAB                                 | ORAL      | CODIGO DEL TRABAJO |          | ~                                                 | Buscar Parar                                                 | netros      |              |               |       |
| PARA                                        | METRIZACION DE                              | CUENTAS   | 5                  |          |                                                   |                                                              |             |              |               |       |
| Programa (+) P01 DESARROLLO ECONOMICO LOCAL |                                             |           |                    | ~        | Clasificador 710106 Salarios Unificados (ATH-T.6) |                                                              |             | ~            |               |       |
|                                             | Cuenta(Debe) 152.11.06. Salarios Unificados |           | los                | ~        |                                                   | Cuenta(Haber) 213.71.02. Cuentas por Pagar Salarios Unificad |             |              | ~             |       |
| Nuev                                        | vo Parametros Guan                          | dar Param | etros              |          |                                                   |                                                              |             |              |               | 1     |
| ld                                          | Programa Rol                                | Regin     | nen                | Concepto |                                                   | Clasificador                                                 | Cuenta Debe | Cuenta Haber | Programa Pago |       |
| 24                                          | P01                                         | CODI      | GO DEL TRABAJO     | Sueldos  |                                                   | 710106                                                       | 152.11.06   | 213.71.02    | P01           | Q 🖸 📕 |
| 1                                           | P02                                         | CODI      | GO DEL TRABAJO     | Sueldos  |                                                   | 710106                                                       | 152.11.06   | 213.71.02    | P02           | Q 🕜 🗱 |
| 39                                          | P03                                         | CODI      | GO DEL TRABAJO     | Sueldos  |                                                   | 710106                                                       | 152.11.06   | 213.71.02    | P03           | Q 🕑 💌 |

9. Para agregar un nuevo parámetro, damos clic en el botón de color blanco NUEVOS PARÁMETROS para limpiar los campos a completar:

|    | MANUAL DE USUARIO | VEDSION     |  |
|----|-------------------|-------------|--|
| GK |                   | JUNIO 2024  |  |
|    |                   | GK-GESTIONA |  |

| APLICA AL REGIMEN          | ·                                   | ,        |                          | ·            |                |   |  |  |  |
|----------------------------|-------------------------------------|----------|--------------------------|--------------|----------------|---|--|--|--|
| REGIMEN LABO               | CODIGO DEL TRABAJO                  | ~        | Buscar Parametros        |              |                |   |  |  |  |
| PARAMETRIZACION DE CUENTAS |                                     |          |                          |              |                |   |  |  |  |
| Programa                   | (+)                                 | ~        | Clasificador             |              |                | ~ |  |  |  |
| Cuenta(De                  | be)                                 | ~        | Cuenta(Haber)            |              |                | ~ |  |  |  |
| Nuevo Parametros Guarda    | Nuevo Parametros Guardar Parametros |          |                          |              |                |   |  |  |  |
| ld Programa Rol            | Regimen                             | Concepto | Clasificador Cuenta Debe | Cuenta Haber | Program a Pago |   |  |  |  |

10. Completamos los 4 campos que se muestran a continuación:

| APLICA AL REGIMEN              |                    |        |                   |              |              |               |
|--------------------------------|--------------------|--------|-------------------|--------------|--------------|---------------|
| REGIMEN LABORAL                | CODIGO DEL TRABAJO | ~      | Buscar Parametros |              |              |               |
| PARAMETRIZACION DE CUENTA      | s                  |        |                   | ~            |              |               |
| Programa (+)                   |                    | ~      |                   | Clasificador |              | ~             |
| Cuenta(Debe)                   |                    | •      | Cu                | uenta(Haber) |              | ~             |
| Nuevo Parametros Guardar Paran | ietros             |        |                   |              |              |               |
| ld Programa Rol Regi           | men Cor            | ncepto | Clasificador (    | Cuenta Debe  | Cuenta Haber | Programa Pago |

11. Una vez completos los datos, guardamos dando clic en el botón de color azul:

| APLICA AL REGIMEN              |                                                  |   |                   |              |                          |                                      |   |  |  |  |
|--------------------------------|--------------------------------------------------|---|-------------------|--------------|--------------------------|--------------------------------------|---|--|--|--|
| REGIMEN LABORAL                | CODIGO DEL TRABAJO                               | • | Buscar Parametros |              |                          |                                      |   |  |  |  |
| PARAMETRIZACION DE CUENTAS     |                                                  |   |                   |              |                          |                                      |   |  |  |  |
| Programa (+)                   |                                                  | • | (                 | Clasificador | 710510 Servicios Person  | ales nor Contrato (ATH-T 31)         | ~ |  |  |  |
| Cuenta(Debe)                   | 213.71.07 Cuentas por Pagar Decimo Cuarto Sueldo | • | Cue               | enta(Haber)  | 113.95.01. Cuentas por C | obrar Servidores Públicos por Nomina | • |  |  |  |
| Nuevo Parametros Guardar Param | Nuevo Parametros Guardar Parametros              |   |                   |              |                          |                                      |   |  |  |  |
| ld Programa Rol Regi           | men Concepto                                     |   | Clasificador Cu   | uenta Debe   | Cuenta Haber             | Programa Pago                        |   |  |  |  |

Nota: Se debe repetir el mismo proceso para crear los parámetros de todos los programas.

12. Al concluir de editar el rubro, guardamos con el botón GUARDAR que se encuentra en la parte superior derecha:

| E Configuración de Rubros | 𝔗 Definición Conceptos | 🖉 Regimen laboral 🛛 🤗 Presupuesto Talento Hu | imano              | $\sim$                              |  |
|---------------------------|------------------------|----------------------------------------------|--------------------|-------------------------------------|--|
| C Editar registro?        |                        |                                              |                    |                                     |  |
| Ci                        | odigo                  | 18                                           | Tipo               | Ingreso 🗸                           |  |
| Con                       | cepto Servicios Persor | ales por Contrato                            |                    |                                     |  |
| E                         | stado Si               | v                                            | • Parametro        | Sistema 🗸                           |  |
| Afecta a la foi           | mula Afecta IESS       | v                                            | • formula de:      | Sueldo Basico Unificado 🗸 🗸         |  |
| va                        | lor (*)                | 0,00                                         | Variable           | \$Servicios_Personales_por_Contrato |  |
| Prov                      | vision No              | v                                            | · Carga Automatica | No                                  |  |
|                           |                        |                                              |                    |                                     |  |

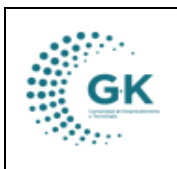

## **CREAR UN NUEVO RUBRO**

1. Para crear un nuevo rubro, primero escogemos que tipo de rubro es en la primera pestaña

| E Configuración de Rub | oros 🕜 Definición Conceptos | 🔗 Regimen laboral | 🖉 Presupuesto Ta | alento Humano         |                    |            |                         |             |    |
|------------------------|-----------------------------|-------------------|------------------|-----------------------|--------------------|------------|-------------------------|-------------|----|
| Ingreso                | entries                     |                   |                  |                       |                    |            | Search:                 |             |    |
| ld 斗                   | Concepto                    |                   | <b>↓↑</b> Activo | <b>↓</b> ↑ Estructura | <b>↓</b> ↑ Formula | ↓† Valor ↓ | 1 Variable              | 1 Acciones  | ĴĴ |
| 1                      | Otros Ingresos              |                   | s                | Manual                | 1                  | 0.00       | \$Otros_Ingresos        | <b>(3)</b>  |    |
| 2                      | Sueldos                     |                   | s                | Sistema               | 1                  | 0.00       | \$Sueldos               | <b>(x</b> ) |    |
| 4                      | Horas Extraordinarias       |                   | s                | Manual                | 1                  | 0.00       | \$Horas_Extraordinarias | <b>(2)</b>  |    |
| 5                      | Horas Suplementarias        |                   | s                | Manual                | 1                  | 0.00       | \$Horas_Suplementarias  | 2 *         |    |
| 6                      | Comisión                    |                   | s                | Manual                | 1.000              | 0.00       | \$Comisión              | <b>x</b>    |    |

2. Luego nos dirigimos a la segunda pestaña y le damos clic en NUEVO

| E Configuración de Rubros | Pefinición Conceptos | 🖉 Regimen laboral 🥏 Presupuesto Talento Hu | imano            |                                     |          |
|---------------------------|----------------------|--------------------------------------------|------------------|-------------------------------------|----------|
| 🗘 Editar registro?        |                      |                                            |                  | Nuevo 😕                             | Grabar 🚊 |
| Codigo                    |                      | 18                                         | Tipo             | Ingreso                             | ~        |
| Concepto                  | Servicios Personale  | es por Contrato                            |                  |                                     |          |
| Estado                    | Si                   | v                                          | Parametro        | Sistema                             | ~        |
| Afecta a la formula       | Afecta IESS          | ~                                          | formula de:      | Sueldo Basico Unificado             | ~        |
| valor (*                  |                      | 0,00                                       | Variable         | \$Servicios_Personales_por_Contrato |          |
| Provision                 | No                   | v                                          | Carga Automatica | No                                  | ~        |
|                           |                      |                                            |                  |                                     |          |

APLICA AL REGIMEN

3. Completamos la primera parte y es importante recalcar que el campo de CARGA AUTOMÁTICA es para establecer si deseamos que el sistema calcule simultáneamente con todos los otros rubros en la opción dada en la nómina:

| Editar registro?    |                                   |                  | 🕈 Nuevo 🛛 🈫 Grabar 🛔                |
|---------------------|-----------------------------------|------------------|-------------------------------------|
| Codigo              | 18                                | Тіро             | Ingreso 🗸                           |
| Concepto            | Servicios Personales por Contrato |                  |                                     |
| Estado              | Si                                | Parametro        | Sistema 🗸                           |
| Afecta a la formula | Afecta IESS 🗸                     | formula de:      | Sueldo Basico Unificado 🗸 🗸         |
| valor (*)           | 0,00                              | Variable         | \$Servicios_Personales_por_Contrato |
| Provision           | No                                | Carga Automatica | No                                  |
| APLICA AL REGIMEN   |                                   |                  |                                     |

4. Adicional para agregar las cuentas, comenzamos seleccionando el régimen laboral y damos clic en el botón buscar parámetros

|    | MANUAL DE USUARIO |             |  |
|----|-------------------|-------------|--|
| GK |                   | JUNIO 2024  |  |
|    |                   | GK-GESTIONA |  |

| C Editar registro?        |                    |                   |                         | 🕂 Nuevo 🛛 🎘 Grabar 🛛 🚔 |
|---------------------------|--------------------|-------------------|-------------------------|------------------------|
| Codigo                    | 2                  | Тіро              | Ingreso                 | ~                      |
| Concepto                  | Sueldos            |                   |                         |                        |
| Estado                    | Si 🗸 🗸             | Parametro         | Sistema                 | ~                      |
| Afecta a la formula       | Afecta IESS 🗸      | formula de:       | Sueldo Basico Unificado | ~                      |
| valor (*)                 | 0,00               | Variable          | \$Sueldos               |                        |
| Provision                 | No 🗸               | Carga Automatica  | Si                      | ~                      |
| APLICA AL REGIMEN         |                    |                   |                         |                        |
|                           |                    |                   |                         |                        |
| REGIMEN LABORAL           | CODIGO DEL TRABAJO | Buscar Parametros |                         |                        |
| PARAMETRIZACION DE CUENTA | s                  |                   |                         |                        |

5. Para agregar un nuevo parámetro, damos clic en el botón de color blanco NUEVOS PARÁMETROS para limpiar los campos a completar:

| APLICA AL REGIMEN            |                    |          |                          |              |               |
|------------------------------|--------------------|----------|--------------------------|--------------|---------------|
| REGIMEN LABORAL              | CODIGO DEL TRABAJO | •        | Buscar Parametros        |              |               |
| PARAMETRIZACION DE CUENT     | TAS                |          |                          |              |               |
| Programa (+)                 |                    | ~        | Clasificador             |              | ~             |
| Cuenta(Debe)                 |                    | ~        | Cuenta(Haber)            |              | ~             |
| Nuevo Parametros Guardar Par | ametros            |          |                          |              |               |
| ld Programa Rol Re           | gimen              | Concepto | Clasificador Cuenta Debe | Cuenta Haber | Programa Pago |

6. Completamos los 4 campos que se muestran a continuación:

| APLICA AL REGIMEN             |                    |       |                   |             |              |               |
|-------------------------------|--------------------|-------|-------------------|-------------|--------------|---------------|
| REGIMEN LABORAL               | CODIGO DEL TRABAJO | ~     | Buscar Parametros |             |              |               |
| PARAMETRIZACION DE CUENTA     | AS                 |       |                   | <           |              |               |
| Programa (+)                  |                    | ~     | C                 | lasificador |              | ~             |
| Cuenta(Debe)                  | •                  | •     | Cuer              | ita(Haber)  |              | ~             |
| Nuevo Parametros Guardar Para | netros             |       |                   |             |              |               |
| ld Programa Rol Reg           | imen Cono          | cepto | Clasificador Cue  | enta Debe   | Cuenta Haber | Programa Pago |

7. Una vez completos los datos, guardamos dando clic en el botón de color azul:

| APLICA AL REGIME | N             |                                                  |   |                   |               |                         |                                       |   |
|------------------|---------------|--------------------------------------------------|---|-------------------|---------------|-------------------------|---------------------------------------|---|
| REGIMI           | N LABORAL     | CODIGO DEL TRABAJO                               | • | Buscar Parametros |               |                         |                                       |   |
| PARAMETRIZACIO   | N DE CUENTA   | s                                                |   |                   |               |                         |                                       |   |
| F                | 'rograma (+)  | P01 DESARROLLO ECONOMICO LOCAL                   | • |                   | Clasificador  | 710510 Servicios Person | ales por Contrato (ATH-T.31)          | ~ |
| C                | Cuenta(Debe)  | 213.71.07 Cuentas por Pagar Decimo Cuarto Sueldo | • | c                 | Cuenta(Haber) | 113.95.01. Cuentas por  | Cobrar Servidores Públicos por Nomina | • |
| Nuevo Parametros | Guardar Param | etros -                                          |   |                   |               |                         |                                       |   |
| ld Programa R    | ol Regi       | men Concepto                                     |   | Clasificador      | Cuenta Debe   | Cuenta Haber            | Programa Pago                         |   |

Nota: Se debe repetir el mismo proceso para crear los parámetros de todos los programas.

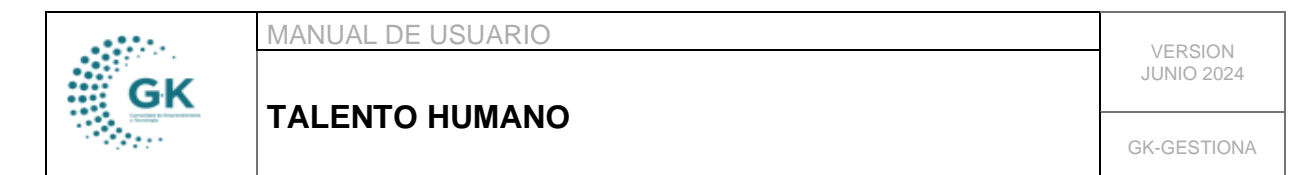

8. Al concluir de ingresar el nuevo rubro, guardamos con el botón GUARDAR que se encuentra en la parte superior derecha:

| E Configuración de Rubros | & Defir  | ición Conceptos   | 🖉 Regimen laboral | 🖉 Presupuesto Talento Hu | mano             | $\sim$                              |          |
|---------------------------|----------|-------------------|-------------------|--------------------------|------------------|-------------------------------------|----------|
| C Editar registro?        |          |                   |                   |                          |                  | + Nuevo                             | Grabar 🔒 |
| c                         | Codigo   |                   |                   | 18                       | Тіро             | Ingreso                             | ~        |
| Cor                       | ncepto   | Servicios Persona | les por Contrato  |                          |                  |                                     |          |
| 1                         | Estado   | Si                |                   | ~                        | Parametro        | Sistema                             | ~        |
| Afecta a la fo            | ormula   | Afecta IESS       |                   | ~                        | formula de:      | Sueldo Basico Unificado             | ~        |
| va                        | alor (*) |                   |                   | 0,00                     | Variable         | \$Servicios_Personales_por_Contrato |          |
| Pro                       | ovision  | No                |                   | ~                        | Carga Automatica | No                                  | ~        |
|                           |          |                   |                   |                          |                  |                                     |          |

Con ello habremos creado el nuevo rubro de ingreso o configuración según lo hayamos determinado, mismo que podremos ver reflejado al realizar la nómina.